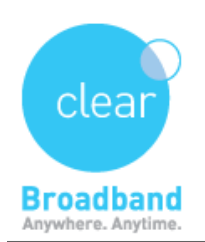

## How to Setup Clearmail on Thunderbird

➡ In Mozilla Thunderbird, from the Tools menu select Account Settings. Select on create a new Email account

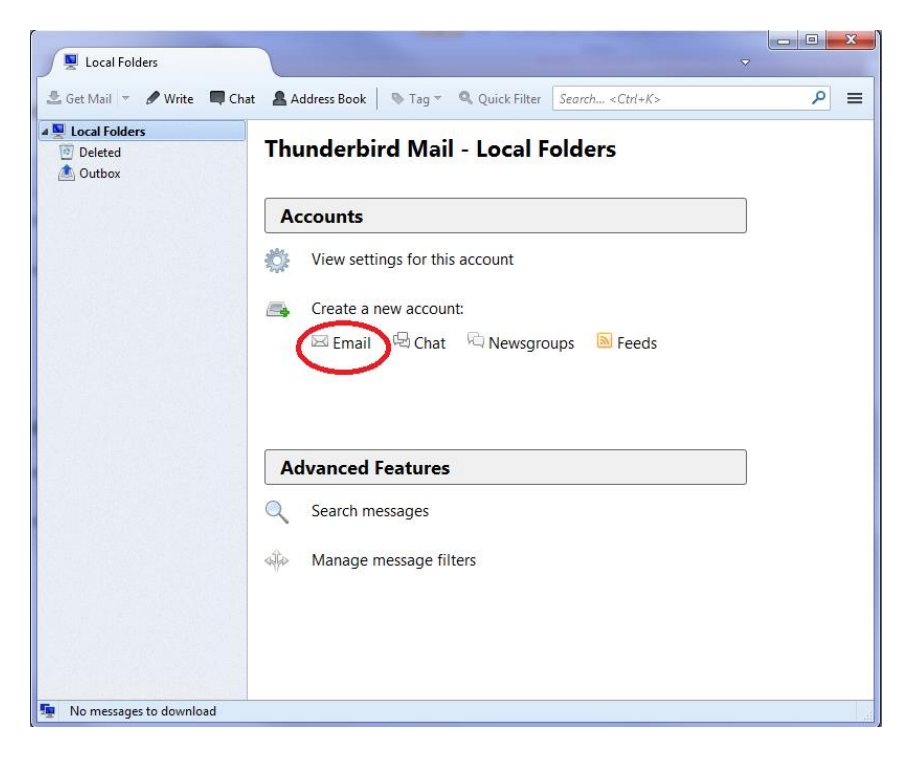

Click on "skip this and use my existing email"

| Your nam                        | e. or nickname                              |                                   |                                             |                                | Search                          |
|---------------------------------|---------------------------------------------|-----------------------------------|---------------------------------------------|--------------------------------|---------------------------------|
|                                 | -,                                          |                                   |                                             |                                |                                 |
| In partnershi<br>your first and | p with several provi<br>last name, or any o | iders, Thunderb<br>ther words you | ird can offer you a<br>d like, in the field | new email ac<br>s above to get | count. Just fill in<br>started. |
|                                 |                                             |                                   |                                             |                                |                                 |
| 🖉 🎖 gandi                       | .net                                        |                                   |                                             |                                |                                 |
|                                 |                                             |                                   |                                             |                                |                                 |
|                                 |                                             |                                   |                                             |                                |                                 |
|                                 |                                             |                                   |                                             |                                |                                 |
|                                 |                                             |                                   |                                             |                                |                                 |
|                                 |                                             |                                   |                                             |                                |                                 |
| The search to                   | arms used are sent t                        | o Mozilla (Priva                  | cy Policy) and to 2                         | rd narty email                 | providers                       |

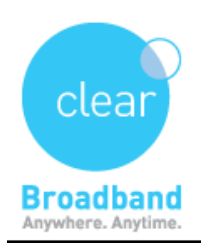

| Mail Account Setup | arbird Mail - L                   | acal Folders                  | ×  |
|--------------------|-----------------------------------|-------------------------------|----|
|                    |                                   |                               |    |
| Your name:         | name                              | Your name, as shown to others | ;  |
| Email address:     | name1@clearmail.com.au            |                               |    |
| Password:          | •••••                             |                               |    |
|                    | Remember password                 |                               |    |
|                    | in the <u>th</u> ernoet passivora |                               |    |
|                    |                                   |                               |    |
|                    |                                   |                               |    |
|                    |                                   |                               |    |
|                    |                                   |                               |    |
|                    |                                   |                               |    |
|                    |                                   |                               |    |
|                    |                                   |                               |    |
|                    |                                   |                               |    |
|                    |                                   |                               |    |
| Catalana           |                                   | Castinua                      |    |
|                    | June                              | Continue                      | ei |
|                    |                                   |                               |    |

⇒ Enter your **name**, **e-mail address**, **password** and continue.

Select **POP3** as the type of incoming server you are using. Click on manual configuration.

| Mail Account Setup     |                            |                               | x |
|------------------------|----------------------------|-------------------------------|---|
|                        |                            |                               |   |
| Your <u>n</u> ame:     | name                       | Your name, as shown to others |   |
| Emai <u>l</u> address: | name1@clearmail.com.au     |                               |   |
| Password:              | •••••                      |                               |   |
|                        | Remember password          |                               |   |
|                        |                            |                               |   |
| Configuration f        | ound by trying common ser  | /er names                     |   |
|                        | л                          |                               |   |
| IMAP (rem              | note folders) 💿 POP3 (kee  | p mail on your computer)      |   |
| Incoming: P            | OP3 mail clearmail com au  | STARTTIS                      |   |
| Outgoing: S            | MTP smtn clearmail com a   | STARTTIS                      |   |
| Username: u            | isername1                  | , STARTES                     |   |
| o serial inclusion     |                            |                               |   |
|                        |                            |                               | _ |
| <u>G</u> et a new acco | ount <u>M</u> anual config | Done Cancel                   |   |
|                        |                            |                               |   |
| <u>G</u> et a new acco | ount <u>M</u> anual config | Done C <u>a</u> ncel          |   |

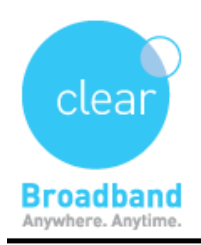

## Select your SSL, Authentication and username as provided below and click on done.

| Mail Account Setup                                                | -                           |                                            | -               |           | _     | 10000            |                      |
|-------------------------------------------------------------------|-----------------------------|--------------------------------------------|-----------------|-----------|-------|------------------|----------------------|
| Your <u>n</u> ame:<br>Emai <u>l</u> address:<br><u>P</u> assword: | name name1@clearmail.com.au |                                            | Your name, as s | hown to o | thers | ;                |                      |
| Configuration f                                                   | ound by try                 | <b>ving common serv</b><br>Server hostname | rer names       | Port      |       | SSL              | Authentication       |
| Incoming: P                                                       | орз 👻                       | mail.clearmail.c                           | om.au           | 110       | •     | None 🔻           | Normal password      |
| Outgoing: St                                                      | МТР                         | smtp.clearmail.c                           | :om.au 🔻        | 25        | •     | None 🔻           | No authentication 🔹  |
| Username:                                                         |                             | username1@cle                              | armail.com.au   | ]         |       |                  |                      |
| <u>G</u> et a new acco                                            | ount                        | dvanced config                             |                 | _         |       | Re- <u>t</u> est | Done C <u>a</u> ncel |

⇒ Tick on "I understand" and proceed to done.

|   | Warning!                                                                                                    |
|---|----------------------------------------------------------------------------------------------------|
|   | Incoming settings: mail.clearmail.com.au does not use encryption.                                                                                                    |
|   | Technical Details                                                                                                    |
|   | Outgoing settings: smtp.clearmail.com.au does not use encryption.                                                                                                    |
|   | Technical Details                                                                                                    |
|   | Thunderbird can allow you to get to your mail using the provided<br>configurations. However, you should contact your administrator or email<br>provider regarding these improper connections. See the Thunderbird FAQ for<br>more information. |
| = | ■ I <u>u</u> nderstand the risks.                                                                                                    |
|   | Change Settings Done                                                                                                    |

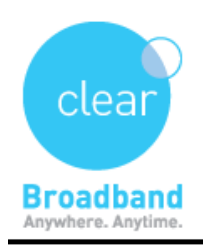

⇒ Your clearmail account has been setup successfully.

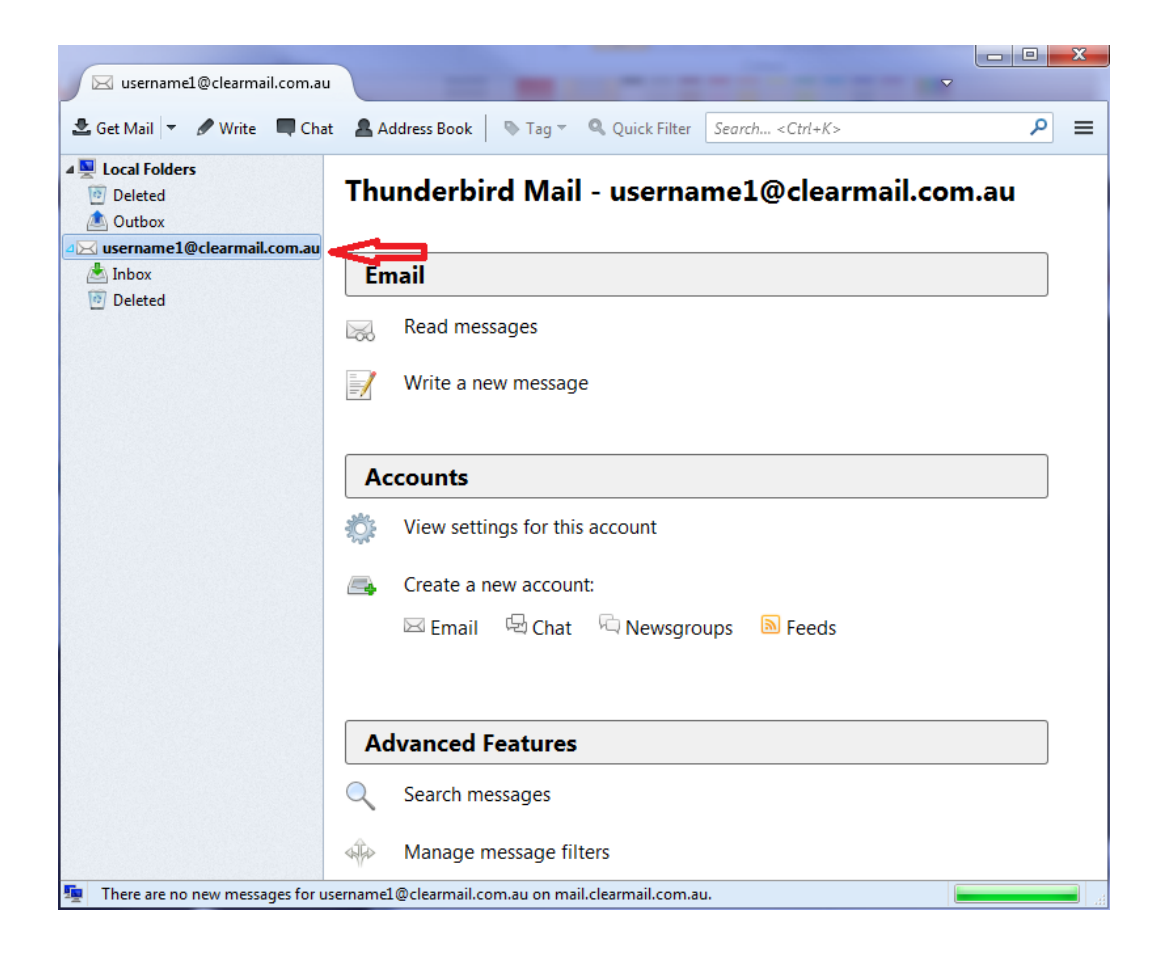

UPDATED ON 7/7/2014 Version – 1.01